### WIEDERHERSTELLEN DER SYSTEMSTANDARDEINSTELLUNGEN

Wurden an den Systemvoreinstellungen, Geschwindigkeitseinstellungen usw. Änderungen vorgenommen:

Im Hauptmenü die Option Navigationseinstellungen auswählen.

Standardeinst. auswählen.

Standard wählen und mit Ja bestätigen.

# **GESPEICHERTE ORTE**

Über diese Funktion können Ziele im System gespeichert und verwaltet werden (z. B. Arbeitsplatz, Wohnung, Lieblingsrestaurant oder zu meidende Gebiete).

Außer Zielen und Etappenzielen können bis zu 106 Speicherpunkte definiert, die Heimatadresse eingegeben und bis zu 10 zu meidende Gebiete gespeichert werden.

Im **Hauptmenü** die Option **Gespeicherte Orte** wählen, um eine Liste von Auswahlmöglichkeiten anzuzeigen.

Durch Berühren eines der Untermenüs von "Gespeicherte Orte" stehen für diese die Optionen **Hinzufügen**, **Bearbeiten** oder **Löschen** zur Verfügung.

#### HINZUFÜGEN EINES SPEICHERPUNKTS

Ein Speicherpunkt kann mit jeder Methode für die Eingabe eines Ziels programmiert werden.

Für dieses Beispiel soll eine Autobahnausfahrt auf der M69 gewählt werden:

- 1. Im Menü Gespeicherte Orte die Option Speicherpunkte wählen.
- 2. Hinz. wählen.
- 3. Autobahn auswählen.

- Den Autobahnbuchstaben M berühren, dann 0–9 wählen, um die Zifferntasten einzublenden.
- 5. 69 eingeben.
- 6. Abfahrt berühren und aus der Liste die gewünschte Abfahrt wählen.

Es wird eine Karte mit der ausgewählten Autobahnausfahrt angezeigt. Soweit erforderlich, durch Berühren der Pfeilsymbole die Lage des Speicherpunkts auf der Karte korrigieren und anschließend **OK** auswählen.

Diesem Speicherpunkt können jetzt unterschiedliche Attribute zugewiesen werden.

Nachdem die Attribute festgelegt wurden, **OK** wählen.

# **ZU VERMEIDENDE PUNKTE**

Nachdem eine Route ausgewählt wurde, können ein oder mehrere Orte festgelegt werden, die auf der Route gemieden werden sollen. Nach der Programmierung der zu vermeidenden Punkte berechnet das System die Route neu, wobei entsprechend festgelegte Gebiete gemieden werden.

Aus dem Menü **Gespeicherte Orte** die Option **Punkte umgeh.** auswählen.

**Hinzuf.** wählen, dann über eine der verfügbaren Optionen (Adresse, Speicher, SoZ, PLZ usw.) das zu umgehende Gebiet eingeben.

### HEIMADRESSE

Die Funktion "Heimadresse" ermöglicht die schnelle Auswahl eines gespeicherten Ziels und eignet sich daher besonders für ein häufig verwendetes Ziel (ist aber nicht auf die Heimadresse des Benutzers beschränkt). Es kann nur eine Adresse als Heimadresse zugewiesen werden.